# **UIS SERVICE DESK**

## COMPUTER HELP

### How to Integrate Zoom with an Outlook Calendar

#### PURPOSE:

- How to install Zoom Plugin for Outlook 2016
- How to set up Calendar Integration

#### HOW TO INTEGRATE ZOOM WITH AN OUTLOOK CALENDAR:

| First, navigate to<br>https://zoom.us/download<br>Download the Zoom Plugin for<br>Microsoft Outlook, as well as the<br>zoom client for Meetings if you<br>do not already have it. | Zoom Client for Meetings<br>The web browser client will download automatically when you start or join your first<br>Zoom meeting, and is also available for manual download here.                                                                                                    |                                                                         |  |
|----------------------------------------------------------------------------------------------------|----------------------------------------------------------------------------------------------------|-------------------------------------------------------------------------|--|
|                                                                                                    | Zoom Plugin for Microsoft Outlook<br>The Zoom Plugin for Outlook installs a button on the Microsoft Outlook tool be<br>enable you to start or schedule a meeting with one-click.<br><b>Download</b> Version 4.7.52180.0404<br>Add Zoom as an Add-in for Outlook on the web                                                                                                    | ar to                                                                   |  |
| Once you have the programs                                                                                                    | # Zoom Outlook Plugin     — □ ×     # Zoom Outlook Plugin Welcome to the Zoom Outlook Plugin Setup     Select Installation Folder                                                                                                    | - ×                                                                     |  |
| downloaded, run the Zoom<br>Plugin for Outlook. Click next on<br>all the screens, then Close at<br>the end.<br>This step does require<br>Administrator rights                     | Wizard         Detect installer will guide you through the steps required to install Zoom Outlook Plugin on your computer.         Detect installer will install Zoom Outlook Plugin to the following for To install in this folder, clock "Next". To install to a different foll Edder.           WARNING: This computer program is protected by copyright law and international treaties.         C:\Program Files (x86)/Zoom/Zoom Outlook Plugin\                                                                                                    | older.<br>der, erter it below or click "Browse".<br>Browse<br>Disk Cost |  |
| Autoritator rights.                                                                                                    | or criminal penalter, and will be procecuted to the maximum extent possible under the law.  Cancel Cancel Next > Cancel Cancel C | < Back Needs                                                            |  |

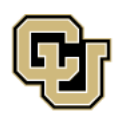

University of Colorado Boulder | Colorado Springs | Denver | Anschutz Medical Campus

UNIVERSITY INFORMATION SERVICES

Contact UIS Call: (303) 860-4357 Email: help@cu.edu

# **UIS SERVICE DESK**

### COMPUTER HELP

| · · · · · · · · · · · · · · · · · · ·                                                                      | 100                                                                                                    |                                                                                                    |
|----------------------------------------------------------------------------------------------------|----------------------------------------------------------------------------------------------------|----------------------------------------------------------------------------------------------------|
|                                                                                                    |                                                                                                    | Zoom Outlook Plugin – × Installation Complete                                                                             |
|                                                                                                    | The installer is ready to install Zoom Outlook Plugin on your computer.<br>Click "Next" to start the installation.                                    | Zoom Dutlook Plugin has been successfully installed.<br>Click "Diose" to exit.                                            |
|                                                                                                    |                                                                                                    | If your Dutlook is currently running, please restart for the changes to take effect.                                      |
|                                                                                                    | Cancel <back next=""></back>                                                                                                    | Cancel < Back Close                                                                                                    |
| Restart Outlook, then you will see it in the top menu.                                                     | File Home Send / Receive Folder<br>File Home Send / Receive Folder<br>New New<br>Email Items Schedule a Start Instant<br>Meeting Meeting Juni<br>Zoom | View View Tell me what you want to do<br>ore<br>an Up * Delete Reply Forward<br>K* Delete Reply Forward<br>Delete Respond |
| Next, navigate to<br><u>https://cusystem.zoom.us</u> ,<br>choose SSO and login with your<br>CU credentials | COOM<br>University of Colorado<br>Mare I General Name ( Market General                                                                                |                                                                                                    |
|                                                                                                    | Join Connect to a meeting in progress                                                                                                    |                                                                                                    |
|                                                                                                    | Host Start a meeting<br>SSO Configure your CU account<br>Non-SSO Configure your Shared CU account<br>Made with Zoom                                   |                                                                                                    |

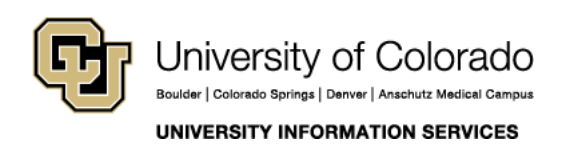

Contact UIS Call: (303) 860-4357 Email: help@cu.edu

## **UIS SERVICE DESK**

### COMPUTER HELP

| On the left side, choose My<br>Meeting Settings                                                                                                    | <b>ZOOM</b> SOLUTIONS - PLANS & PRICING CONTACT SALES                                                                                                    |
|----------------------------------------------------------------------------------------------------|----------------------------------------------------------------------------------------------------|
|                                                                                                    | My Profile         My Meeting Settings         My Meetings         My Recordings                                                                                                    |
|                                                                                                    | My Webinars Change                                                                                                    |
| Under My Meeting Settings,<br>scroll down until you find<br>Calendar Integration. Click the<br>toggle on the right side.                                            | Mute participants upon entry         Automatically mute all participants when they join the meeting. The host controls whether participants can unmute themselves. If         Calendar Integration         Integrate your calendar service, such as Google calendar, Outlook, or Exchange with Zoom client. If |
| Under Calendar Integration, for<br>the Exchange login username or<br>UPN enter your CU username<br>followed by @ad.cu.edu.                                          | Meeting Settings > Edit the calendar service         Exchange         Connect your shared Exchange resource calendars                                                                                                    |
| Under password, enter your CU<br>password. For Exchange<br>version, select Exchange 2013.<br>In the EWS URL, enter<br>https://exchange.cu.edu/<br>EWS/Exchange.asmx | Exchange login username or UPN<br>boylesn@ad.cu.edu<br>Exchange login password<br><br>Exchange Version<br>Exchange 2013 •<br>EWS URL                                                                                                    |
| After that, click Authorize and you should be set!                                                                                                    | https://exchange.cu.edu/EWS/Exchange.asmx         Enter the EWS(Exchange Web Service) URL found in EMC/ECP. Be sure to include the https:// portion of the URL.         Authorize       Cancel                                                                                                    |

Keep in mind this isn't a perfect integration, it will only create new meetings for meetings created after this has been done, and changing or deleting meetings will not necessarily reflect in Outlook. The Zoom desktop client will be the best place to check for updated meetings.

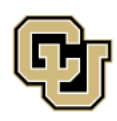

University of Colorado Boulder | Colorado Springs | Denver | Anschutz Medical Campus UNIVERSITY INFORMATION SERVICES Contact UIS Call: (303) 860-4357 Email: help@cu.edu